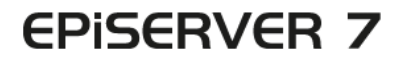

# PLATFORM

| EPiServer Add-ons           a           bions           EpiServer GoogleAnsytics<br>Deales elitors and tracing<br>in EPiServer           Points elitors and tracing<br>in EPiServer           Price Linkersation           Dependencies: [Episory:Buildingentub]<br>Google.And: Google.And: Anthron Anthron 201           Tege: [Episory:Buildingentub]<br>Dependencies: [Episory:Buildingentub]<br>Dependencies: [Episory:Buildingentub]<br>Dependenci]<br>Dependencies: [Episory:Buildingentub]<br>Dependencies: [                                                                                                    | EPIServer Add-ons EPIServer Add-ons EPIServer GoogleAnalytics EngleAnalytics Engl                                                                                                    | Contraction of the local division of the local division of the loc | ons                                                                                                    |                                                                                                    | EPISERVER ③ ? Lanh |
|----------------------------------------------------------------------------------------------------|----------------------------------------------------------------------------------------------------|----------------------------------------------------------------------------------------------------|----------------------------------------------------------------------------------------------------|----------------------------------------------------------------------------------------------------|--------------------|
| A dense<br>A dense<br>A dense<br>A dense<br>A dense<br>A dense<br>A dense<br>A dense<br>A dense<br>A dense<br>A dense<br>CoogleAnalytics<br>Dealer ellow and tracing<br>CoogleAnalytics<br>Dealer ellow and tracing<br>CoogleAnalytics<br>Dealer ellow and tracing<br>CoogleAnalytics<br>Dealer ellow and tracing<br>CoogleAnalytics<br>Dealer ellow and tracing<br>CoogleAnalytics<br>Dealer ellow and tracing<br>CoogleAnalytics<br>Dealer ellow and tracing<br>CoogleAnalytics<br>Dealer ellow and tracing<br>CoogleAnalytics<br>Dealer ellow and tracing<br>CoogleAnalytics<br>Dealer ellow and tracing<br>CoogleAnalytics<br>Dealer ellow and tracing<br>CoogleAnalytics<br>Dealer ellow and tracing<br>CoogleAnalytics<br>CoogleAnalytics<br>CoogleAnal | EVServer<br>GoogleAnalytics<br>In Dakes editors and tracking<br>In Different     EVServer Social Reach<br>In Disestitists to send<br>update en reculai dannels<br>update en reculai dannel<br>update en reculai dannel<br>u | ons                                                                                                    | EPiServer Add-ons                                                                                               |                                                                                                    |                    |
| Dependencies         Dream           Google.Assic Google.Assic Google.Assic Google.Assic Google.Assic Google.Assic Google.Assic Google.Assic Google.Assic Assic Association.         Taget EDScoverbetaAddon           Taget EDScoverbetaAddon         Taget EDScoverbetaAddon         Install                                                                                                    | Dependencies:         Dispendencies:         Dependencies:           Googla.ch.ols.googla.ch.ols.ch.ols                                                                                                    | l-ons                                                                                                    | EP/Server<br>GogleAnalytics<br>Explane and tracking<br>scott and view analytics data<br>in EP/Server            | EP/Server Social Reach<br>Endes endows to send<br>updates on social drammits<br>using a unified workspace<br>Here: Information |                    |
| Install                                                                                                    | Install                                                                                                    |                                                                                                    | Dependencies: Efficience: Datheticpenduch<br>Geosle-Anis Geosle-Anis-Anahrtics.v3<br>Tegs: Efficience:BetaAddon | Dependencies: EPServer: DetSetGanduth Teges: EPServer:fietaAddon                                                               |                    |
|                                                                                                    |                                                                                                    |                                                                                                    | Install                                                                                                    | Install                                                                                                    |                    |
|                                                                                                    |                                                                                                    |                                                                                                    |                                                                                                    |                                                                                                    |                    |
|                                                                                                    |                                                                                                    |                                                                                                    |                                                                                                    |                                                                                                    |                    |
|                                                                                                    |                                                                                                    |                                                                                                    |                                                                                                    |                                                                                                    |                    |
|                                                                                                    |                                                                                                    |                                                                                                    |                                                                                                    |                                                                                                    |                    |
|                                                                                                    |                                                                                                    |                                                                                                    |                                                                                                    |                                                                                                    |                    |
|                                                                                                    |                                                                                                    |                                                                                                    |                                                                                                    |                                                                                                    |                    |
|                                                                                                    |                                                                                                    |                                                                                                    |                                                                                                    |                                                                                                    |                    |
|                                                                                                    |                                                                                                    |                                                                                                    |                                                                                                    |                                                                                                    |                    |
|                                                                                                    |                                                                                                    |                                                                                                    |                                                                                                    |                                                                                                    |                    |
|                                                                                                    |                                                                                                    |                                                                                                    |                                                                                                    |                                                                                                    |                    |
|                                                                                                    |                                                                                                    |                                                                                                    |                                                                                                    |                                                                                                    |                    |

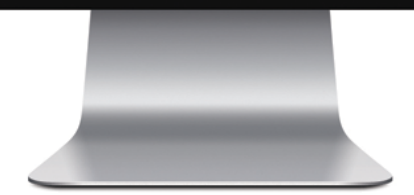

# Håndbog

# **EPiSERVER**

Copyright © EPiServer AB User Guide – EPiServer 7 Platform Revision A, 2012

# Indholdsfortegnelse

| Indholdsfortegnelse     | 3  |
|-------------------------|----|
| Om EPiServer-platformen | 5  |
| Kontrolpanel            | 5  |
| Gadgets                 |    |
| Søge                    | 17 |
| Systemudvidelse         |    |
| Live Monitor            |    |
|                         |    |

# **Om EPiServer-platformen**

**EPiServer-platformen**, som inkluderer OnlineCenter, er den fælles platform, der anvendes af EPiServer-produkter, og den indeholder funktioner, der er tilgængelige i alle produktinstallationer. OnlineCenter indeholder en oversigt, som giver nem adgang til alle installerede systemer. Her har du også adgang til onlinehjælpen og mulighed for at udføre globale søgninger og tilpasse dine indstillinger.

Den **globale menu** øverst på siden indeholder navigationsfunktioner til alle de systemer, der er integreret i dit websted. Det er et plug-in-område, som også kan bruges til at give adgang til tredjepartsprodukter, der er integreret med EPiServer-produkter.

Alt afhængigt af hvilket system du vælger i menuen, ændrer undermenuen i række to sig, så den viser de funktioner, der er særlige for det valgte system.

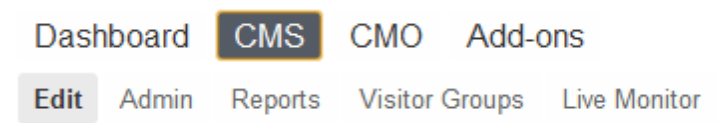

Funktionen *Kontrolpanel* indeholder et tilpasningsbart område, hvor du kan tilføje gadgets, der letter dit daglige arbejde. En **gadget** er et lille program, der kan vælges på **kontrolpanelet** i EPiServer OnlineCenter og i aktivruden og navigationsruden i EPiServer CMS. Et antal gadgets fås separat hvert enkelt EPiServer-produkt, se brugerdokumentationen til det pågældende produkt. Du kan bruge nogle af gadgetene på andre enheder såsom iPhone og iPad. Du kan også udvikle og tilpasse dine egne gadgets, som passer til dine behov, se *EPiServer Framework SDK*.

Funktionen **Udvidelser** i den globale menu giver adgang til *add-on system*, hvor du kan administrere plug-ins og opgraderinger til både EPiServer-moduler og tredjepartsmoduler.

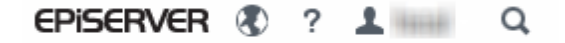

Den øverste højre del af den globale menu indeholder følgende valgmuligheder:

- Hvis du klikker på EPiServer-logoet, føres du til www.episerver.com.
- Hvis du klikker på globussen, kan du se visningsindstillinger for webstederne.
- Hvis du klikker på symbolet ?, får du adgang til onlinehjælpen til de forskellige produkter i din installation.
- Brugerprofilsymbolet giver adgang til dine personlige systemindstillinger. Herfra kan du også logge af.
- Hvis du klikker på forstørrelsesglasset, kan du udføre en global søgning.

# Kontrolpanel

**Kontrolpanelet** er et personligt område, der anvendes til at samle og vise vigtige oplysninger om webstedet. Kontrolpanelet er også et modulområde, hvor du kan tilføje tilpassede gadgets, der kan præsentere oversigtsoplysninger eller give hurtig adgang til almindelige opgaver eller ofte brugte funktioner. Det kan f.eks. være visning af de seneste ændrede sider eller overvågning af en webformular.

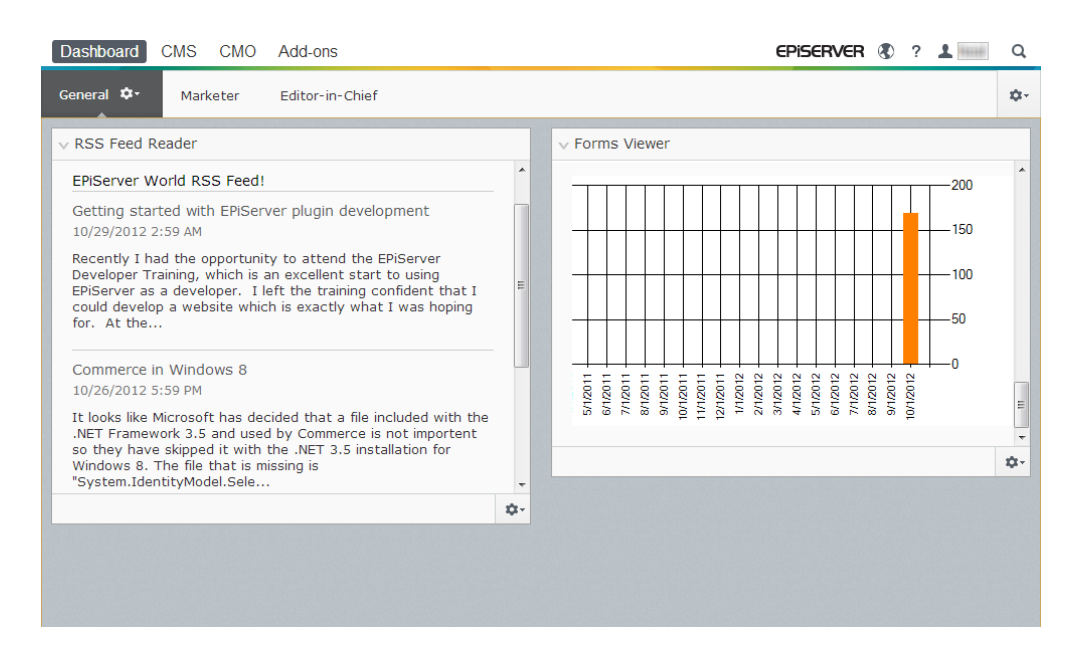

Når du logger på webstedet, kan du få adgang til kontrolpanelet ved at vælge **Gå til mit Kontrolpanel** i EPiServer-logondialogboksen eller via funktionen **Kontrolpanel** i den globale menu.

Du har følgende muligheder, når du arbejder med kontrolpanelet:

- **Organisere kontrolpanelet**. Tilføje, redigere og slette faner og kolonner. Du kan opdele kontrolpanelets layout i en, to eller tre kolonner efter eget valg.
- Gadgets. Organisere gadgets i kolonner og under faner. Tilføje, redigere og slette gadgets, se Gadgets.

#### Faner

Faner bruges til at organisere information på kontrolpanelet. Du kan oprette dine egne faner og tilføje gadgets efter eget valg. Du kan for eksempel have én fane til marketingfunktionen, én til produktredaktørerne, med særlige gadgets tilgængelige for hver af grupperne. Du kan tilpasse layoutet for hver fane ved at indstille antallet af kolonner til visning af oplysningerne. Der vil altid være mindst én standardfane tilgængelig i oversigten.

| Dashboard CMS CMO Add-ons                                                                                                    |   |                                                                                                    | EPISERVER 🔇 ? 💄                                                    | Q   |
|----------------------------------------------------------------------------------------------------|---|----------------------------------------------------------------------------------------------------|--------------------------------------------------------------------|-----|
| General 💠 Marketer Editor-in-Chief                                                                                                    |   |                                                                                                    |                                                                    | ¢-  |
| ∨ RSS Feed Reader                                                                                                    | • | V Forms Viewer                                                                                                    | Add Gadgets<br>New Tab<br>Rearrange Gadge                          | ets |
| EPIServer World RSS Feed!<br>Getting started with EPIServer plugin development<br>10/29/2012 2:59 AM<br>Recently I had the opportunity to attend the EPIServer<br>Developer Training, which is an excellent start to using<br>EPIServer as a developer. I left the training confident that I<br>could develop a website which is exactly what I was hoping for.<br>At the | н | XFormsViewerGadgetDemo<br>Posted<br>Today 1:39 PM<br>Today 1:39 PM<br>Today 1:39 PM<br>Today 1:38 PM<br>Today 1:38 PM<br>Today 1:38 PM<br>Today 1:38 PM<br>Today 1:37 PM | Gender<br>male<br>female<br>female<br>male<br>male<br>male<br>male |     |
| Commerce in Windows 8<br>10/26/2012 5:59 PM<br>It looks like Microsoft has decided that a file included with the<br>.NET Framework 3.5 and used by Commerce is not importent so                                                                                                    | - | Today 1:37 PM                                                                                                    | male                                                               | ÷   |
|                                                                                                    |   |                                                                                                    |                                                                    |     |

#### **Oprette faner**

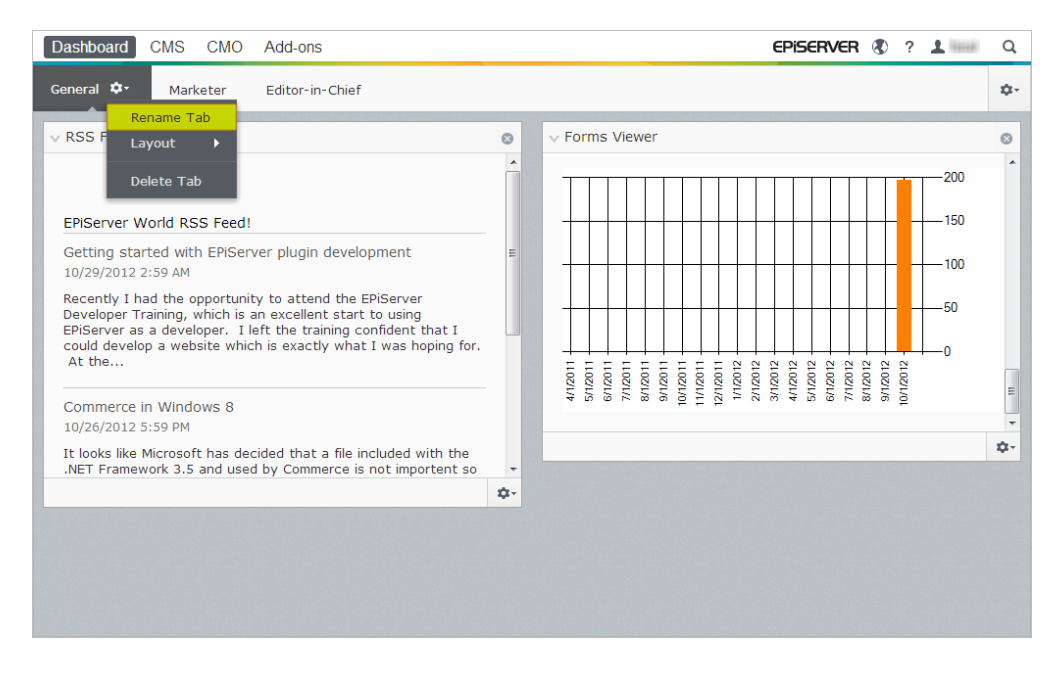

Sådan tilføjes en ny fane på kontrolpanelet:

- 1. Vælg Ny fane i kontrolpanelmenuen.
- 2. Vælg Omdøb fane på rullelisten til den fane, du vil tilføje, og indtast et navn til fanen.
- 3. Under **Layout** definerer du, hvor mange kolonner fanens informationsområde skal have, ved at klikke på en af de tilgængelige indstillinger.
- 4. Føj de ønskede gadgets til den fane, du lige har oprettet, som beskrevet i Tilføje en gadget.

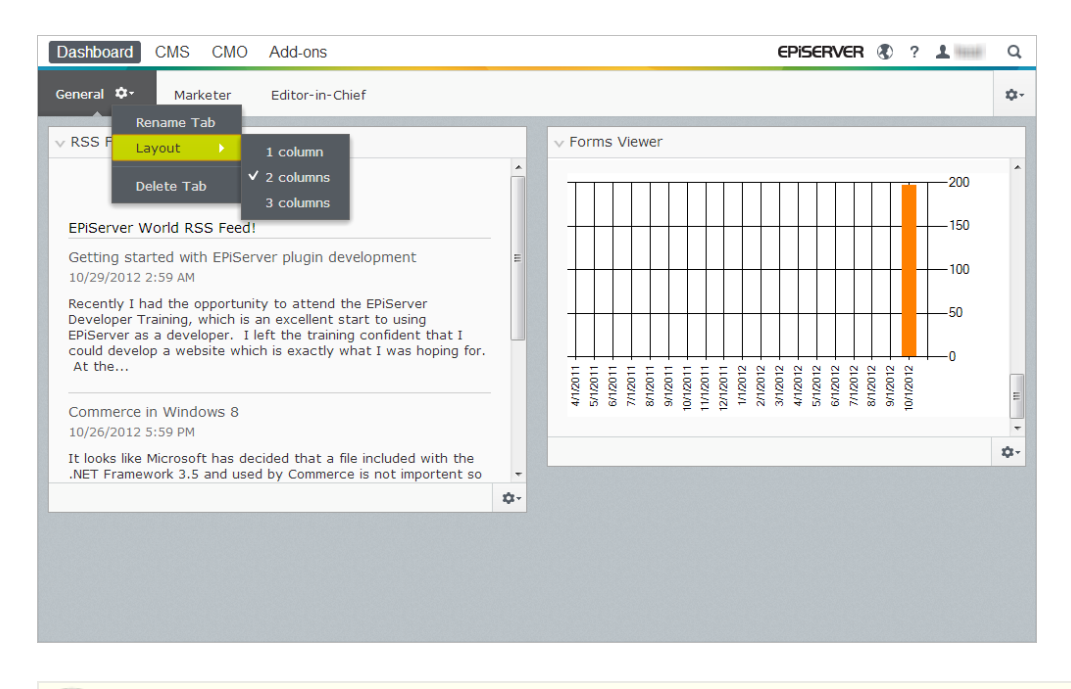

Du kan ikke ændre rækkefølgen af fanerne, efter at de er blevet oprettet.

#### **Redigere faner**

Sådan redigeres en fane på kontrolpanelet:

- 1. Klik på pilen til den fane, du vil redigere. Du kan anvende følgende indstillinger:
  - Vælg Omdøb fane for at ændre fanens navn.
  - Vælg Layout for at ændre antallet af kolonner på fanen. Alle eksisterende gadgets vil blive flyttet til tilgængelige kolonner i det nye layout.
- 2. Vælg Gem for at gemme ændringerne.

#### Slette faner

Sådan slettes en fane fra kontrolpanelet:

- 1. Klik på pilen til den fane, du vil slette.
- 2. Vælg Slet fane på rullelisten for den fane, du vil slette.
- 3. Vælg Ja for at bekræfte sletningen.

Der skal altid være mindst én fane tilgængelig på kontrolpanelet, og det betyder, at den sidste tilbageværende fane ikke kan slettes.

### Gadgets

En **gadget** er et lille program, der kan vælges på **kontrolpanelet** i EPiServer OnlineCenter og i aktivruden og navigationsruden i EPiServer CMS. Et antal gadgets fås separat hvert enkelt EPiServer-produkt, se brugerdokumentationen til det pågældende produkt.

Du kan bruge nogle af gadgetene på andre enheder såsom iPhone og iPad.

Du kan også udvikle og tilpasse dine egne gadgets, som passer til dine behov, se *EPiServer Framework SDK*.

Hver gadget er en rullemenu i øverste højre hjørne. Menuens indhold afhænger af gadgetens funktionalitet, men du vil som minimum normalt finde menupunkterne **Rediger** og **Slet**.

Du kan anvende følgende indstillinger:

#### Tilpasse dine gadgetindstillinger

| Dashboard CMS CMO Add-ons                                                                                                    |               |                        | EPISERVER      | R 🚯 ? 🎜  | No.     | Q   |
|----------------------------------------------------------------------------------------------------|---------------|------------------------|----------------|----------|---------|-----|
| General 🌣 Marketer Editor-in-Chief                                                                                            |               |                        |                |          |         | \$  |
| v RSS Feed Reader                                                                                                    |               | v Forms Viewer         |                | Add Gad  | gets    |     |
|                                                                                                    | <u> </u>      | XFormsViewerGadgetDemo |                | Rearrang | e Gadge | ets |
| EPiServer World RSS Feed!                                                                                                    |               | Posted                 |                | Gender   |         |     |
| Getting started with EPiServer plugin development                                                                             |               | Today 1:39 PM          | 1              | male     |         |     |
| 10/29/2012 2:59 AM                                                                                                    |               | Today 1:39 PM          |                | female   |         |     |
| Recently I had the opportunity to attend the EPiServer                                                                        |               | Today 1:39 PM          | female<br>male |          |         |     |
| Developer Training, which is an excellent start to using                                                                      | Today 1:38 PM | Today 1:38 PM          |                |          |         |     |
| EPiServer as a developer. I left the training confident that I                                                                |               | Today 1:38 PM          | male           |          |         |     |
| At the                                                                                                    |               | Today 1:38 PM          | male           |          |         |     |
|                                                                                                    |               | Today 1:38 PM          | I              | male     |         |     |
| Commerce in Windows 8                                                                                                    |               | Today 1:37 PM          | I              | male     |         |     |
| 10/26/2012 5:59 PM                                                                                                    |               | Today 1:37 PM          |                | male     |         | -   |
| It looks like Microsoft has decided that a file included with the .NET Framework 3.5 and used by Commerce is not importent so |               |                        |                |          |         | ¢-  |
| \$                                                                                                    | •             |                        |                |          |         |     |
|                                                                                                    |               |                        |                |          |         |     |
|                                                                                                    |               |                        |                |          |         |     |
|                                                                                                    |               |                        |                |          |         |     |
|                                                                                                    |               |                        |                |          |         |     |
|                                                                                                    |               |                        |                |          |         |     |

Du kan tilpasse dine indstillinger i ruderne ved at tilføje, flytte og slette gadgets. Du kan anvende følgende indstillinger:

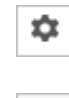

¢--

≣-

Θ

**Indstillinger for rude**. Klik på tandhjulssymbolet for at åbne en menu med gadgetfunktioner, hvor du f.eks. kan føje gadgets til ruden.

Indstillinger for gadget. Klik på pilen ved siden af tandhjulssymbolet for at vælge funktioner for den pågældende gadget; her kan du f.eks. vælge at fjerne gadgeten fra ruden.

Gadgetfunktioner. Klik på pilen for at vælge funktioner for den pågældende gadget.

Minimer/maksimer gadget. Klik på  $\vee$  for at minimere og på > for at maksimere gadgeten.

Fjern. Klik på denne funktion for at fjerne en gadget.

#### Tilføje en gadget

|           | Gadgets                  |        |      |  |  |  |
|-----------|--------------------------|--------|------|--|--|--|
|           |                          | Search | ٩    |  |  |  |
| All       | Name                     |        |      |  |  |  |
| Dashboard | CMO Campaign Statistics  |        | +    |  |  |  |
|           | CMO KPI Summary          |        | +    |  |  |  |
|           | CMO A/B Report           |        | +    |  |  |  |
|           | CMO Live Monitor         |        | +    |  |  |  |
|           | Visitor Group Statistics |        | +    |  |  |  |
|           | External Links           |        | +    |  |  |  |
|           | Notes                    |        | +    |  |  |  |
|           | Quick Links              |        | +    |  |  |  |
|           | RSS Feed Reader          |        | +    |  |  |  |
|           | Forms Viewer             |        | +    |  |  |  |
|           |                          |        |      |  |  |  |
|           |                          |        | Done |  |  |  |

Sådan føjes en gadget til ruden:

- 1. Klik på Tilføj gadgets.
- 2. Vinduet **Gadgets** viser en liste over alle gadgets. Ved at klikke på produktnavnet til venstre kan du filtrere efter produktspecifikke gadgets.
- 3. Klik på plussymbolet for den gadget, du vil tilføje. Hvis du vælger flere gadgets, føjes de til ruden i den rækkefølge, du har valgt dem.
- 4. Klik på Færdig.

#### Flytte en gadget

Kontrolpanelet og ruderne er som standard låst. Du kan organisere disse områder ved at flytte gadgets rundt og placere dem der, hvor du vil have dem.

Kontrolpanelet er organiseret i kolonner, og man kan flytte gadgets op og ned i en kolonne eller fra en kolonne til en anden.

| Dashboard CMS  | СМО                                      | Add-ons                                                                                                    |                                                             |           | EPiserver | ۲   | ? | t inni | Q      |
|----------------|------------------------------------------|----------------------------------------------------------------------------------------------------|-------------------------------------------------------------|-----------|-----------|-----|---|--------|--------|
| General 🌣 Mark | keter                                    | Editor-in-Chief                                                                                                    |                                                             |           |           |     |   |        | \$     |
|                | _                                        |                                                                                                    |                                                             |           |           |     |   |        |        |
|                | ∨ RSS                                    | Feed Reader                                                                                                    | ÷                                                           | 0         |           |     |   |        |        |
|                | EPiSe                                    | erver World RSS Feed!                                                                                                    |                                                             |           |           |     |   |        |        |
|                | Getti<br>10/29                           | ing started with EPiServer plugin develo<br>9/2012 2:59 AM                                                                                                    | pment                                                       | E         |           |     |   |        |        |
|                | Recer<br>Deve<br>EPiSe<br>could<br>At th | ntly I had the opportunity to attend the E<br>loper Training, which is an excellent start<br>rver as a developer. I left the training cc<br>I develop a website which is exactly what<br>he | PiServer<br>to using<br>nfident that I<br>I was hoping for. |           |           |     |   |        |        |
|                | Com<br>10/26                             | merce in Windows 8<br>5/2012 5:59 PM                                                                                                    |                                                             |           |           |     |   |        |        |
|                | It loo<br>.NET                           | ks like Microsoft has decided that a file in<br>Framework 3.5 and used by Commerce is                                                                                                    | cluded with the not importent so                            | -         |           |     |   |        |        |
|                |                                          |                                                                                                    |                                                             | \$\$×     |           |     |   |        | 0      |
|                |                                          |                                                                                                    | XFormsViewerGa                                              | adgetDemo |           |     |   |        | ×<br>E |
|                |                                          |                                                                                                    | Posted                                                      |           | Ger       | der |   |        |        |

Sådan flyttes en gadget på kontrolpanelet og i ruderne:

- 1. Vælg Omarranger gadgets for at låse indstillingerne op.
- 2. Flyt en gadget i ruden ved at trække den til det fremhævede område, hvor du vil have den, og slip den her.
- 3. Vælg Omarranger gadgets igen for at låse indstillingerne.

#### Redigere en gadget

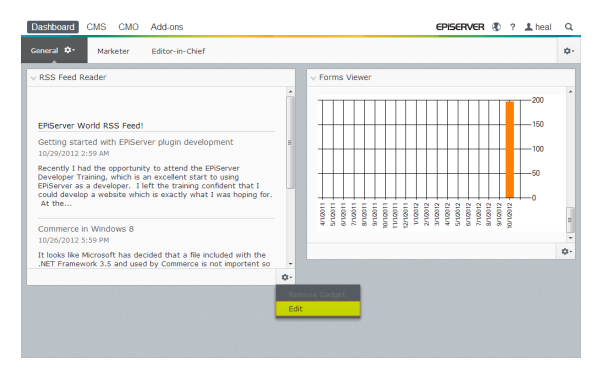

Sådan redigeres en gadget:

- 1. Klik på Vælg funktioner, og vælg Rediger. Alt afhængigt af typen af gadget kan du foretage redigering på en af flere måder.
- 2. Ændre gadgetens funktioner. I gadgeten **Formularfremviser** kan du ændre antallet af elementer, der vises i normal og maksimeret visning.
- 3. Klik på OK for at gemme ændringerne.

#### Fjerne en gadget

| Dashboard CMS CMO Add-ons                                                                                                    | EPISERVER 🕲 ? 🛓 🔤                                           | Q  |
|----------------------------------------------------------------------------------------------------|-------------------------------------------------------------|----|
| General 🗘 Marketer Editor-in-Chief                                                                                                    |                                                             | ۵. |
| ∨ RSS Feed Reader                                                                                                    | Verms Viewer                                                | 0  |
| EPServer World RSS Feed!<br>Getting started with EPServer plugin development<br>10/29/2012 2:39 MF<br>Recently I also the opportunity to started the EPServer<br>Developer Transmg, which is an excellent start to sump<br>Developer. I also that sump confident that i<br>cat down, a website which is exactly what I was hoping for<br>at them. |                                                             |    |
| Commerce In Windows 8<br>10/26/2012 5:59 PM                                                                                                    | - 0 0 ~ 0 0 2 2 0 - 0 0 + 0 0 ~ 0 0 0 0 0 0 0 0 0 0 0 0 0 0 | 1  |
| It looks like Microsoft has decided that a file included with the .NET Framework 3.5 and used by Commerce is not importent so                                                                                                    |                                                             | ¢. |
|                                                                                                    | ¢-                                                          |    |
|                                                                                                    | Remove Gadget<br>Edit                                       |    |
|                                                                                                    |                                                             |    |

Du kan fjerne en gadget fra kontrolpanelet og ruderne på en af følgende måder:

- Lås ruden op, klik på 🖾 for gadgeten, og lås ruden igen.
- Vælg gadgetindstillingerne, og klik på Fjern gadget.

Når du har fjernet en gadget fra ruden, kan du tilføje den igen som beskrevet under Tilføje en gadget.

#### Gadgets der leveres med

En **gadget** er et lille program, der kan vælges på **kontrolpanelet** i EPiServer OnlineCenter og i aktivruden og navigationsruden i EPiServer CMS. Et antal gadgets fås separat hvert enkelt EPiServer-produkt, se brugerdokumentationen til det pågældende produkt.

Du kan bruge nogle af gadgetene på andre enheder såsom iPhone og iPad.

Du kan også udvikle og tilpasse dine egne gadgets, som passer til dine behov, se *EPiServer Framework SDK*.

#### Gadgets på kontrolpanelet

Følgende gadgets er tilgængelige på kontrolpanelet i en EPiServer CMS-standardinstallation:

#### Formularfremviser

Gadgeten **Formularfremviser** giver mulighed for at overvåge aktiviteten for en bestemt webformular, for eksempel en formular til afstemning, tilmelding eller kontakt. Dette er ikke kun beregnet til redaktører, men enhver, der har en interesse i aktiviteterne på webstedet, for eksempel en markedsførings- eller forretningsområdechef.

Gadgeten **Formularfremviser** viser et udvalgt antal af de seneste aktiviteter, for eksempel de seneste stemmer eller tilmeldinger for en formular. Resultatet fra gadgeten **Formularfremviser** kan også vises grafisk, så man får en hurtig og let forståelig oversigt over formularaktiviteterne.

Du kan tilføje en formular og konfigurere indstillingerne for gadgeten **Formularfremviser** på følgende måde:

1. Klik på **Rediger** på rullelisten i gadgetens øverste højre hjørne.

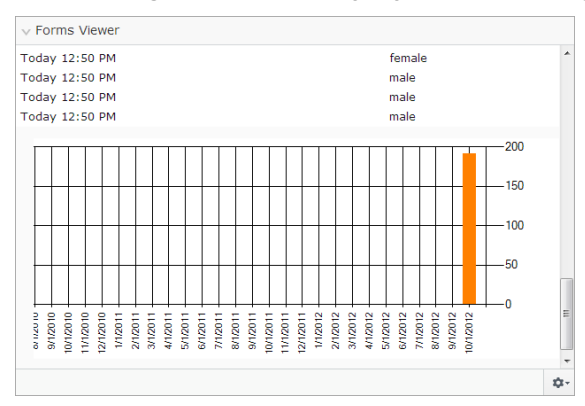

 Vælg Demotilstand for at få vist formularen i grafisk demotilstand. Bemærk, at du skal lave en demovisningsfil for formularen. Den vil derefter optræde på rullelisten Vælg formular. I en standardinstallation vil du finde et eksempel på en formularfremviser: "XFormsViewerGadgetDemo".

| Settings  Demo mode Select form  Fields to view  Name Phone Gender     | XFormsViewerGadgetDemo 💌 |   |
|------------------------------------------------------------------------|--------------------------|---|
| Number of items to display<br>Display item post date<br>Chart settings | 50                       | - |
| Display chart<br>Chart periodicity                                     | Per month                |   |
| Automatically update                                                   | Often (every 60 seconds) |   |
|                                                                        | OK Cancel                | ו |
|                                                                        |                          |   |

- 3. Vælg en formular på rullelisten **Vælg formular**. Afhængigt af den formular, du vælger, vil du få forskellige valgmuligheder for felter, der kan medtages i fremviseren. I dette eksempel med en kontaktformular er navn, e-mail og en meddelelse blevet valgt.
- 4. I **Vis afsendelsesdato for elementer** kan du vælge at vise datoen, hvor formularen blev indsendt.
- 5. Vælg antallet af indsendte formularer, der skal vises, i feltet Antal elementer, der skal vises.
- 6. Vælg Vis diagram for at få vist et diagram for formularen.
- 7. Vælg diagrammets periodeinddeling på rullelisten Diagraminterval.
- 8. Vælg hyppigheden for diagrammets opdatering på rullelisten **Automatisk opdatering**. Denne indstilling bestemmer, hvor ofte oplysningerne i formularfremviseren bliver opdateret.
- 9. Vælg **OK** for at gemme indstillingerne.

#### Hurtiglinks

Med gadgeten Hurtiglinks kan du oprette lettilgængelige link på kontrolpanelet.

Tilføje Quick Links

| Quick Links     |   |
|-----------------|---|
| ▼ My Links      |   |
| EPiServer World |   |
| EPiServer       |   |
|                 |   |
|                 |   |
|                 |   |
|                 |   |
|                 |   |
|                 | 1 |

Hvis du vil tilføje links til en nyoprettet **Hurtiglinks**-gadget, skal du klikke på **Administrer links**. Du kan tilføje et nyt link til en eksisterende **Hurtiglinks**-gadget ved at åbne gadgeten i redigeringstilstand og klikke på knappen **Tilføj link**. Indtast en visningstitel i feltet **Titel** og en URL-adresse til linket i feltet **URL**.

| Quick Links     |                            |      |       |
|-----------------|----------------------------|------|-------|
| Settings        |                            |      |       |
| My Links        |                            |      |       |
| Title           | Web Address                |      |       |
| EPiServer World | http://world.episerver.com |      | ×     |
| EPiServer       | http://www.episerver.com   |      | ×     |
| Add Link        |                            |      |       |
|                 |                            | ОКСС | ancel |
|                 |                            |      | ¢     |

#### **Eksterne links**

Gadgeten **Eksterne links** giver en oversigt over eksterne links på webstedet. Det er nyttigt, hvis du vil finde ud af, hvilke eksterne websteder, du henviser til fra dit websted.

#### Tilføje eksterne links

Når du tilføjer eksterne links, kan du vælge antallet af elementer, der kan vises på listen. Listen viser det antal sider, der indeholder et eller flere link til hver ekstern webadresse. Du kan også vælge at få vist en mere detaljeret elementliste ved at vælge **Vis oplysninger**. Denne indstilling vil vise den fulde URL-adresse for hvert link.

| ∨ External Links                                       |      |  |   |   |    |      |    |
|--------------------------------------------------------|------|--|---|---|----|------|----|
| Settings<br>Show details<br>Number of items to display | 20 💌 |  |   |   |    |      |    |
|                                                        |      |  | 0 | К | Ca | ncel |    |
|                                                        |      |  |   |   |    |      | \$ |

#### Noter

Med gadgeten **Noter** kan du oprette "post it"-mærkater med vigtige oplysninger på kontrolpanelet. Når du har indsat gadgeten **Noter** på kontrolpanelet, kan du indtaste tekst direkte i notatområdet. Du kan også tilpasse udseendet af gadgeten **Noter**.

#### Tilpasning af Notes-gadgeten

Du har følgende tilpasningsmuligheder for gadgeten Noter:

- Du kan ændre tekststørrelsen ved at vælge en størrelse i feltet Tekststørrelse.
- Vælg en baggrundsfarve i feltet Baggrundsfarve.

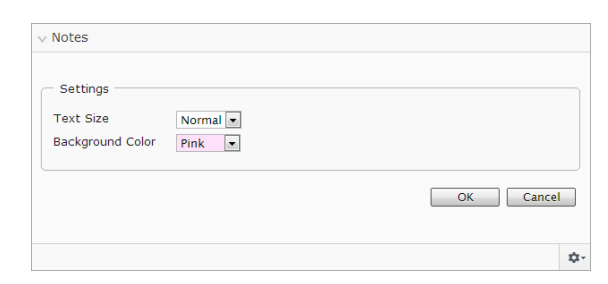

#### **RSS**-feedlæser

Gadeten **RSS-feedlæser** er et enkelt eksempel på, hvordan du kan bruge gadgets til at vise RSSfeeds på kontrolpanelet. Gadgeten viser de nyeste feeds fra en RSS-kilde efter eget valg. Du kan definere antallet af feeds, der skal vises i gadgeten.

#### Konfigurere gadgeten RSS-feedlæser

| ` | / RSS Feed Reader                                                                                                    |    |
|---|----------------------------------------------------------------------------------------------------|----|
|   | EPIServer World RSS Feed!                                                                                                    |    |
|   | Getting started with EPIServer plugin development<br>10/29/2012 2:59 AM                                                                                                    |    |
|   | Recently I had the opportunity to attend the EPiServer Developer Training, which is<br>an excellent start to using EPiServer as a developer. I left the training confident<br>that I could develop a website which is exactly what I was hoping for. At the |    |
|   | Commerce in Windows 8<br>10/26/2012 5:59 PM                                                                                                    |    |
|   | It looks like Microsoft has decided that a file included with the .NET Framework 3.5 and used by Commerce is not importent so they have skipped it with the .NET 3.5 installation for Windows 8. The file that is missing is "System.IdentityModel.Sele     |    |
|   |                                                                                                    | \$ |

Når du konfigurerer gadgeten **RSS-feedlæser**, indtaster du URL-adressen for det ønskede RSS-feed. Definer antallet af feeds, der skal vises, og indtast en titel for RSS-feedene. Klik på **Hent titel fra feed** for at bruge standardtitlen fra kilden. Klik på **OK** for at gemme gadgeten RSS-feedlæser. Du kan oprette flere gadgets af typen RSS-feedlæser, hvis du ønsker det.

| Settings                  |                                    |                   |
|---------------------------|------------------------------------|-------------------|
| Feed URL<br>Items to show | http://world.episerver.com/en/Blog | js/?fe            |
| Title                     | EPiServer World RSS Feed!          | h title from feed |
|                           |                                    | OK Cance          |
|                           |                                    |                   |
|                           |                                    |                   |
|                           |                                    |                   |
|                           |                                    |                   |

#### Statistik over grupper af besøgende

Gadgeten **Statistik over grupper af besøgende** viser en oversigt over udvalgte grupper af besøgende i forskellige tidsrum. Du kan konfigurere gadgeten **Statistik over grupper af besøgende**, så du kan følge statistikken for de grupper af besøgende, der får vist det tilpassede indhold. Som standard tælles statistikker kun én gang pr. session for hver gruppe af besøgende.

Du kan bruge denne gadget på kontrolpanelet, i ruderne samt på din iPhone eller iPad.

Sådan konfigureres Statistik over grupper af besøgende:

- 1. Vælg i afsnittet Statistikvisning, hvordan du vil have statistikken vist i følgende visninger:
  - Besøg søjlediagram. Viser besøgsstatistik som søjlediagram.
  - **Besøg linjediagram**. Viser besøgsstatistik som linjediagram. Brug denne, hvis du kun vil se statistikkerne for kun en enkelt gruppe af besøgende.
  - Samlet antal besøg lagkagediagram. Viser samlet besøgsstatistik som lagkagediagram.

| ∨ Visitor Group                                                    | Statistics                                                 |           |
|--------------------------------------------------------------------|------------------------------------------------------------|-----------|
| Graph by                                                           | W Visits - Column Chart 💌                                  |           |
| Show Statist<br>Select All   Ur<br>Ø Alloy Track<br>Ø Finnish trav | ics For Visitor Groups<br>select All<br>for free<br>relers |           |
|                                                                    |                                                            | OK Cancel |
|                                                                    |                                                            | \$        |

- 2. Vælg i afsnittet **Vis statistikker for grupper af besøgende**, hvilke grupper af besøgende, du vil medtage i statistikken. Du kan også bruge knapperne **Marker alle** og **Fjern markering af alle**.
- 3. Klik på OK, når du er færdig.

#### Ændre visningen af statistikdiagrammerne

Brug knapperne i Graf efter til at vise statistikken i følgende diagrammer:

- Dag. Viser statistik for grupper af besøgende for den seneste dag.
- Måned. Viser statistik for grupper af besøgende for den seneste måned.
- År. Viser statistik for grupper af besøgende for det seneste år.
- Ilk på ikonet Vælg datointerval for at vælge start- og slutdatoer i for statistikintervallet.

#### Mine opgaver

Gadgeten **Mine opgaver** giver dig hurtig adgang til at administrere opgaver, der skal fordeles til andre, og som vedrører EPiServer CMS-sider. Du kan få vist deres status og oprette nye. Opgaver kan oprettes og fordeles direkte fra kontrolpanelet eller fra redigeringstilstanden i EPiServer CMS. Når opgaver oprettes og gemmes i EPiServer CMS, vil de blive vist i gadgeten **Mine opgaver** på kontrolpanelet. Når du vælger et opgavelink i gadgeten **Mine opgaver**, vil du blive ført til redigeringstilstanden i EPiServer CMS.

#### Oprette opgaver fra kontrolpanelet

- 1. Vælg Hurtigtilføjelse for at oprette en opgave direkte fra kontrolpanelet.
- 2. Indtast emnets navn i **Emne**.

| Subject             | Check pages               |   |
|---------------------|---------------------------|---|
| Due Date            | 03/19/2010                |   |
| Description         | Check these pages please. |   |
| Assign To<br>Status | Carlos •<br>New •         | · |

- Indtast den dato, opgaven skal være færdig, i Forfaldsdato. Indtast også en beskrivelse af opgaven.
- 4. Vælg en gruppe eller en enkeltperson på listen Tildel til for at tildele opgaven.
- 5. Indstil en status for opgaven i **Status**. Det er også her du opdaterer status for en opgave, der er oprettet fra kontrolpanelet.
- 6. Klik på OK for at gemme opgaven.

#### Oprette opgaver via redigeringstilstand i EPiServer CMS

Vælg **Opret i redigeringstilstand** i gadgeten **Mine opgaver** for at oprette en opgave. Nu vises EPiServer CMS i redigeringstilstand med **Opgavevindue** åbent til højre, og her kan du vælge en side og oprette en opgave. Indtast oplysningerne om opgaven, og klik på **Gem**.

Opgaven føjes til gadgeten **Mine opgaver** på kontrolpanelet. Hvis du klikker på et opgavelink i kontrolpanelet, åbnes redigeringstilstanden.

#### Seneste ændrede sider

Gadgeten **Seneste ændrede sider** indeholder en liste over sider på webstedet, der er blevet ændret for nylig. Du kan vælge at få vist enten alle ændringer eller kun dine egne ændringer. Listen over ændrede sider vil blive vist med sidenavn, ændringsdato, brugeren, der foretog ændringen, samt status for siden.

#### **EPiServer CMS-specifikke gadgets**

Følgende EPiServer CMS-specifikke gadgets er tilgængelige i redigeringsgrænsefladen i en standardinstallation:

#### Sider

Gadgeten **Sider** indeholder en liste over alle webstedets sider i en træstruktur, se *Strukturere webstedet*.

#### Websteder

Gadgeten **Websteder** giver dig adgang til at skifte sprog i træstrukturen på webstedet, se *Globalisere indhold*.

#### Opgaver

Gadgeten **Opgaver** indeholder en liste over opgaver, der kræver handling, se *Tilpasse navigationsruden*.

#### Blokke

Gadgeten **Blokke** giver dig adgang til at trække og slippe delt indhold som blokke på en side samt oprette nye blokke, se *Anvende delt indhold på en side*.

#### Filer

Gadgeten **Filer** giver dig hurtig adgang til at uploade og administrere filer og mapper, se Administrere filer.

#### Versioner

Gadgeten **Versioner** giver dig adgang til versionslisten over den side eller blok, du arbejder på, se *Administrere versioner*.

#### Seneste

Gadgeten Seneste viser det indhold, som du har besøgt for nylig.

#### Senest ændret

Gadgeten **Senest ændret** indeholder en liste over indhold på webstedet, der er blevet ændret for nylig, samt det valgte sprog. Du kan vælge at få vist enten alle ændringer eller kun dine egne ændringer. Listen over ændret indhold vil blive vist med navn, status, ændringsdato og navnet på den bruger, der foretog ændringen.

## Søge

EPiServer-platformen har en avanceret søgefunktion, der giver dig mulighed for at søge i forskellige typer indhold på hele webstedet. Du kan søge efter websider, blokke, dokumentfiler og fællesobjekter. Den samme søgefunktion bruges i den globale søgefunktion, som er tilgængelig i den globale topmenu i EPiServer-platformen, samt i skabelonerne til søgesider og filhåndteringen i EPiServer CMS. Søgningen kan udvides til at omfatte resultater fra eksterne systemer, der er integreret i webstedet.

Søgeresultaterne filtreres automatisk ud fra rettigheder, så brugerne kun får vist indhold, de har adgang til Søgetjenesten i EPiServer er baseret på open source-søgemaskinen **Lucene**. Tjenesten er tilslutningsbar, hvilket betyder, at Lucene kan erstattes med en anden søgeindekseringsudbyder.

#### Adgang til søgefunktionen

Den underliggende søgefunktion bruges af de forskellige produkter i EPiServer, og nedenstående beskrivelse gælder for standardinstallationer af EPiServer-produkter med de respektive eksempelskabeloner. Besøgende på webstedet får i reglen adgang til søgningen via en **søgeside** for webstedet med et søgefelt. Søgefeltet findes også i topmenuen på webstedet. Nedenfor ses et eksempel på en søgeside i EPiServer CMS. Hvis indstillingen **Søg i filer** vælges på denne side, inkluderes der også filer i søgningen. I modsat fald søges der kun i indholdet på websiderne.

| + O Reviewing                                                                                                |                       |                |
|----------------------------------------------------------------------------------------------------|-----------------------|----------------|
| 1                                                                                                    | No changes to publish | Options $\vee$ |
| Start Alloy Plan Alloy Track Alloy Meet About us                                                             |                       | ٩              |
| Alloy                                                                                                    |                       |                |
| Start / Search                                                                                               |                       |                |
| alloy plan                                                                                                   |                       |                |
| Search                                                                                                    |                       |                |
|                                                                                                    |                       |                |
| Search result                                                                                                |                       |                |
| Your search for alloy plan resulted in 33 hits.                                                              |                       |                |
| Download Alloy Plan                                                                                          |                       |                |
| Download, install and evaluate for 30 days.                                                                  |                       |                |
| Installing                                                                                                   |                       |                |
| You are installing Alloy Plan.                                                                               |                       |                |
| Book a demo                                                                                                  |                       |                |
| Book an online demo.                                                                                         |                       |                |
| Enhances Risk Management<br>New Version of Alloy Plan Incorporates Risk Assessment and Mitigation Technology |                       |                |
| Contact us                                                                                                   |                       |                |
| Are you interested in our products?                                                                          |                       |                |

Fra den globale topmenu kan redaktører og administratorer få adgang til **den globale søgefunktion** i øverste højre hjørne af siden, når de er logget på webstedet.

|        | EPISERVER 🔇 ? 💄 heal 🔍                                                                                                    | ι |
|--------|----------------------------------------------------------------------------------------------------|---|
| S      | Search alloy plan Search                                                                                                    | ] |
| Blocks | <ul> <li>Alloy Plan teaser - Alloy Plan</li> <li>Customer testimonial wide teaser - S1</li> <li>Alloy Track video</li> <li>Download Alloy Track form - Start do.</li> <li>Alloy Track teaser - Alloy Track</li> <li>Alloy Meet teaser - Alloy Meet</li> <li>Alloy Meet jumbotron - Some happy p</li> <li>Alloy Track jumbotron - Alloy Track -</li> <li>About Alloy Track - Alloy Track Projec</li> <li>Customer testimonial wide teaser - Si</li> </ul> | • |
| Pages  | <ul> <li>Alloy Plan - Planning is crucial to the</li> <li>Download Alloy Plan</li> <li>Trek Selects Alloy Plan - Huntsville AL</li> <li>Installing</li> <li>Book a demo</li> <li>Contact us</li> </ul>                                                                                                    |   |

Når du holder musen over et link på listen med søgeresultater, vises der oplysninger om den pågældende side, så det er nemmere at finde det rigtige element. Hvis du klikker på et link, føres du til elementet, for eksempel en webside eller en dokumentfil.

#### Sådan søger du

Du kan søge efter websider med et bestemt navn og efter sider, der indeholder en bestemt tekststreng. Det betyder, at hvis du ikke kan huske sidens navn, men kan huske de første linjer af teksten, kan du nemt finde siden. Du kan også søge efter en side ud fra dens id-nummer.

Brug følgende metoder til at søge:

 Skriv et passende antal søgeord, som regel 6-8 omhyggeligt udvalgte ord adskilt af mellemrum. Start med nogle få søgeord, og indskrænk derefter søgningen ved at skrive flere ord, hvis det er nødvendigt.

Eksempel: episerver produkt projekt.

- Kombiner søgeordene ved hjælp af anførselstegn for at søge efter bestemte fraser. Eksempel: "søgetip til episerver".
- Der skelnes ikke mellem store og små bogstaver i søgefunktionen, så du kan bruge både store og små bogstaver.
   Eksempel: New York og new york giver det samme resultat.
- Indskrænk søgningen ved at indsætte et plus (+) foran ord, der skal findes på de sider, der søges på.

Eksempel: +episerver +søgning +tip.

 Indskrænk søgningen ved at indsætte et minus (-) foran ord, der ikke må findes på de sider, der søges på.

Eksempel: -episerver -søgning -tip.

- Du kan bruge en stjerne (\*) i stedet for en del af et ord.
   Eksempel: ord1\* ord2 returnerer indhold med ordene ord123 og ord2, men ikke ord123 og ord234.
- Du kan bruge de booleske operatorer And og Or på følgende måder:
  - And betyder, at du vil søge efter dokumenter, der indeholder begge/alle ord.
     Eksempel: episerver AND søgning returnerer dokumenter, der indeholder begge ord.
    - Or betyder, at du vil søge efter dokumenter, der indeholder et af ordene, men ikke begge.

Eksempel: **episerver OR søgning** returnerer dokumenter, der indeholder **episerver** eller **søgning**.

#### Visning af søgeresultater

Elementerne i søgeresultatet vises i rækkefølge ud fra den rang, søgealgoritmen giver dem. Hvordan søgeordene vises, afhænger af, hvordan dette er konfigureret på webstedet, da det kan tilpasses på mange måder. Ofte anvendes der en form for filtrering, som f.eks. kan være baseret på en kategorisering af indholdet.

#### Administration og konfiguration af søgning

Der findes en række administrations- og konfigurationsindstillinger, som kan administreres fra **administrationsgrænsefladen** i EPiServer CMS som beskrevet i *Onlinehjælpen til EPiServer CMS*.

Du kan få en teknisk beskrivelse af søgefunktionen, konfigurationsmulighederne og integrationsgrænsefladen i *EPiServer Framework SDK*.

# Systemudvidelse

Funktionen EPiServer Add-on Store indeholder plug-ins og udvidelser, der er udviklet af EPiServer og tredjepartsvirksomheder, og som webstedsejere og systemadministratorer kan bruge til at udvide deres webstedsplatform med. EPiServer Add-on Store gør det let at finde og komme i gang med at bruge systemudvidelser og sikrer, at de fungerer på platformen. Med denne funktion kan du opgradere platformen modulvis ved hjælp af små, let håndterbare elementer, og du kan desuden give platformen merværdi, så det går hurtigere at teste og implementere nye versioner.

EPiServer Add-on Store understøtter følgende funktioner:

- Viser en liste over tilgængelige pakker til miljøet (produkter, version), som kan installeres og afinstalleres.
- Viser en liste over pakker, der kan opgraderes, samt allerede installerede pakker.
- Gør det muligt at føje pakkefiler til listen med filer, der kan installeres og opgraderes, via upload.

| Dashboard CMS CMO                                                                           | Add-ons                               |                                              |                     |                   | episerver 🔇          | ? <b>1</b> 📖 Q                           |
|---------------------------------------------------------------------------------------------|---------------------------------------|----------------------------------------------|---------------------|-------------------|----------------------|------------------------------------------|
| Manual Upload Restart your site after you have installed or uninstalled add-ons. Learn More |                                       |                                              |                     |                   |                      |                                          |
| Installed                                                                                   | Installed Ad                          | d-ons                                        |                     |                   |                      |                                          |
| EPiServer Add-ons                                                                           | The add-on "EPis                      | Server Social Reach                          | 1.0.0.0" was succes | sefully installed |                      |                                          |
| EPiServer Beta                                                                              |                                       | Server Social Reach                          | 1.0.0.0 Was succes  | stally installed  |                      |                                          |
| Third-Party Add-ons                                                                         | Name                                  | Description                                  | Tags                | Installation date | Ву                   |                                          |
| EPiAddOnsTest                                                                               | EPiServer Add-On                      | Core components EPiServer-Platform           |                     |                   | System <u>Update</u> |                                          |
| EPiBetaTest                                                                                 | Store Platform<br>1.0.1090            | for the Add-on<br>store                      | r the Add-on        |                   | <u>availa</u>        | available                                |
| ThirdPartyTest<br>Updates                                                                   | EPiServer Add-On<br>Store UI 1.0.1090 | The Add-on store<br>user interface           | EPiServer-UI        |                   |                      | System                                   |
|                                                                                             | EPiServer Edit UI<br>1.5.425          | The Edit user<br>interface                   | EPiServer-UI        | Today 11:38 AM    | peis                 | System                                   |
|                                                                                             | EPiServer UI<br>Platform 1.0.454      | Core components<br>for the user<br>interface | EPiServer-Platform  |                   |                      | System <u>Update</u><br><u>available</u> |
|                                                                                             |                                       |                                              |                     |                   |                      |                                          |
|                                                                                             |                                       |                                              |                     |                   |                      |                                          |
|                                                                                             |                                       |                                              |                     |                   |                      |                                          |
|                                                                                             |                                       |                                              |                     |                   |                      |                                          |
|                                                                                             |                                       |                                              |                     |                   |                      |                                          |

Du kan få adgang til EPiServer Add-on Store ved at klikke på **Udvidelser** i Global Menu. EPiServer Add-on Store består af følgende visninger:

- EPiServer Add-ons, EPiServer Beta og Third-Party Add-ons viser en liste over tilgængelige moduler i en feed, du kan installere, se *Installere en pakke*. Du kan gennemse eller søge efter tilgængelige udvidelser, som kan installeres på webstedet eller opdateres. EPiServer indeholder et udvalg af udvidelsespakker, du kan bruge som en start, og du har mulighed for at teste visse udvidelser i en betaversion. Nogle af udvidelserne kan købes, mens andre er gratis. Her kan du også se oplysninger om hver enkelt pakke samt anvisninger i, hvordan du kommer hurtigt i gang efter installationen.
- **Installeret** viser en liste over installerede moduler, som du kan opgradere eller afinstallere. Når en opdatering er tilgængelig, vil der også blive vist en meddelelse om dette her.
- **Opdateringer** viser en liste over alle tilgængelige opgraderinger, se *Opgradere en pakke*. add-on system på webstedet kan undersøge, hvilke udvidelser der kan installeres, på baggrund af den pågældende platformversion. Desuden kan visse udvidelsespakker være afhængige af andre udvidelsespakker, hvilket sikrer, at de kun kan installeres eller afinstalleres i sådanne kombinationer, at alle afhængigheder er opfyldt.
- Manuel overførsel er stedet, hvor du kan uploade og installere modulpakker på webstedet som filer, hvis de ikke er med på listen i EPiServer Add-on Store, se Uploade en pakke som en fil til installation eller opgradering.

EPiServer Add-on Store har følgende knapper:

- Knappen Installer føjer modulet til webstedet, og knappen Afinstaller fjerner modulet fra webstedet.
- Knappen Opdater opgraderer modulet på webstedet.

*Tip* Ved at klikke på en af overskriftskolonnerne i visningen **Installeret** kan du sortere de installerede udvidelser i stigende eller faldende rækkefølge efter koder, dato og andet.

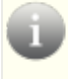

*Tip* Hvis du klikker på **Flere oplysninger** for en udvidelse, får du vist detaljerede oplysninger såsom navn, beskrivelse, opretter og afhængigheder. Udvidelserne kan markeres til filtrering ved gennemsyn.

*Bemærk* For at få adgang til EPiServer Add-on Store-grænsefladen til installation, opgradering og upload skal du være medlem af enten rollen **CmsAdmins** eller **PackagingAdmins**.

Pakkerne til installation og opgradering har filformatet NUPKG. Listen over alle tilgængelige moduler i lageret er som standard gemt på placeringen C:\EPiServer\Packages.

Du kan finde detaljerede tekniske oplysninger om, hvordan du udvikler dine egne udvidelser, der kan uploades i EPiServer Add-on Store, i *Developer Guide* i EPiServer Framework SDK.

#### Installere en pakke

Sådan installeres en pakke:

- 1. Vælg Udvidelser > EPiServer Store.
- 2. Vælg den pakke, du vil installere, og klik på Installer. Bekræft installationen.
- 3. Der vises en meddelelse om, at handlingen er udført. Når installationen er fuldført, skal du klikke på **Genstart websted nu**, hvis denne knap vises, for at genstarte webstedet.

#### Afinstallere en pakke

Sådan afinstalleres en pakke:

- 1. Vælg Udvidelser > Installeret.
- 2. Vælg den pakke, du vil afinstallere, og klik på Afinstaller. Bekræft afinstallationen.
- 3. Når installationen er fuldført, skal du klikke på **Genstart websted nu**, hvis denne knap vises, for at genstarte webstedet.

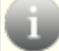

Bemærk Afinstallation fjerner kun modulet fra listen, ikke fra lageret.

#### Opgradere en pakke

Når en opdatering til de installerede udvidelser på webstedet er tilgængelig, får du besked om antallet af opgraderinger.

Sådan opgraderes en pakke:

- 1. Vælg Udvidelser > Installeret eller Opdateringer.
- 2. Vælg den pakke, du vil opgradere, og klik på Opdater.
- 3. Når installationen er fuldført, skal du klikke på **Genstart websted nu**, hvis denne knap vises, for at genstarte webstedet.

Ú

**Bemærk** Selve add-on system på webstedet skal også engang imellem opgraderes. Det sker på samme måde som ved installation af andre udvidelser, bortset fra at dette program ikke kan afinstalleres (knappen **Afinstaller** vises ikke).

#### Uploade en pakke som en fil til installation eller opgradering

EPiServer Add-on Store understøtter upload af flere filer ad gangen.

Sådan uploades en pakke:

- 1. Klik på knappen Manuel overførsel under Udvidelser.
- 2. Klik på knappen Vælg pakker, marker en eller flere pakker, som skal installeres, og klik på **Installer**. Pakken bliver installeret i det lokale lager og installeret på webstedet.
- 3. Når installationen er fuldført, skal du klikke på **Genstart websted nu**, hvis denne knap vises, for at genstarte webstedet.

*Bemærk* Den uploadede fil skal indeholde et manifest, da installationen i modsat fald vil mislykkes. Se *Developer Guide* i EPiServer Framework SDK.

# **Live Monitor**

Live Monitor bruges i EPiServer CMS til at visualisere den aktuelle trafik på webstedet. Live Monitor overvåger trafikken til webstedet og følger de besøgendes adfærd, så oplysninger om aktiviteter på webstedet er let tilgængelige for organisationen.

Med Live Monitor kan du se potentielle kunder og partnere, der besøger webstedet. Ved hjælp af "motorveje" kan du analysere trafikken på webstedet og tilpasse kommunikationen i overensstemmelse hermed.

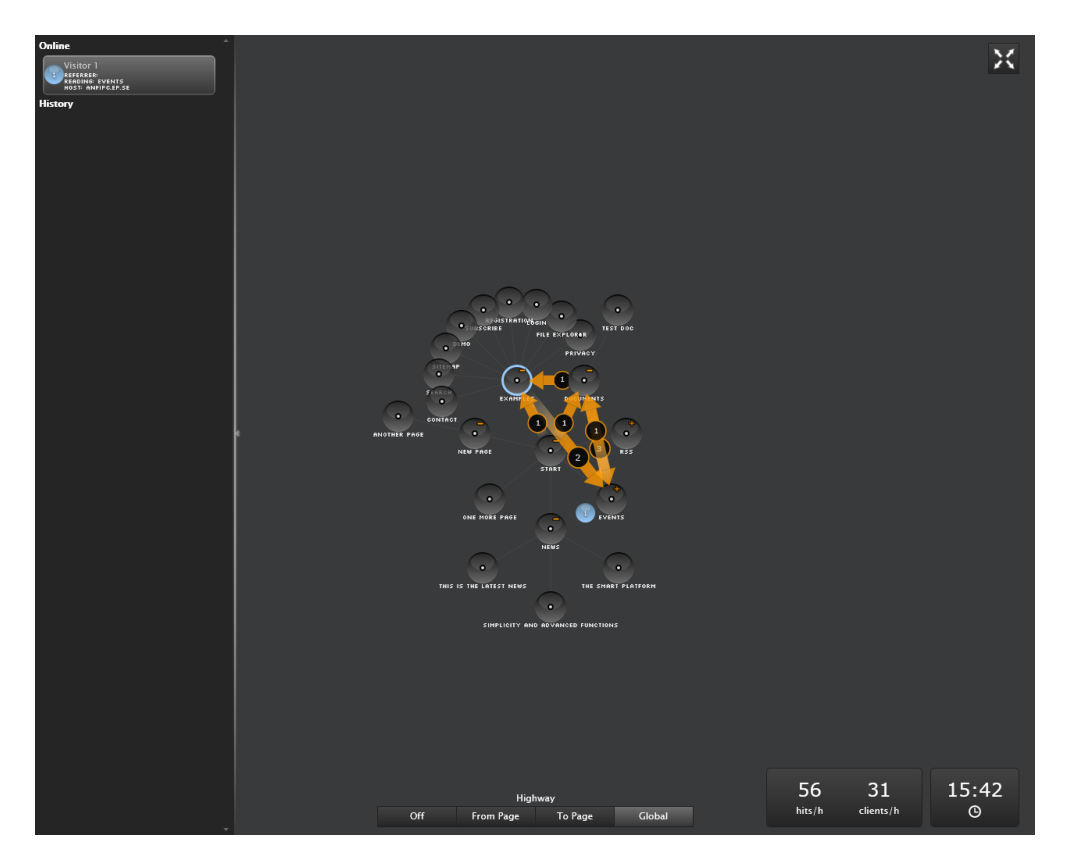

Brugergrænsefladen i Live Monitor er designet til at gøre det nemt at se, hvem der besøger webstedet lige nu. Tydelige realtids-animationer viser dig, hvordan de enkelte besøgende navigerer rundt på webstedet, hvor de kom fra, og hvilke sider de besøger. Live Monitor kan vises i fuldskærmstilstand.

#### Webstedets struktur

Den væsentligste del af brugergrænsefladen i Live Monitor viser opbygningen af EPiServer CMSwebstedet. Klik på cirklerne for at udvide strukturen og se, hvor mange besøgende der i øjeblikket får vist en bestemt side, der er gemt dybt nede i webstedets struktur. Aktivitet på undersider på webstedet kan vises ved at dobbeltklikke på den pågældende node (side) for at udvide (eller skjule) strukturen.

#### Motorveje

En "motorvej" er et ofte benyttet navigationsspor på webstedet, og det angives i brugergrænsefladen med en orange pil. Motorveje gør det nemt at se, hvordan de besøgende vælger at navigere gennem webstedet og angive, hvor mange besøgende har valgt en bestemt rute på webstedet.

Man kan enten se motorvejene for hele webstedet, de såkaldte globale motorveje, eller man kan se motorvejene til og fra en bestemt del af webstedet. De globale motorveje omfatter alle de spor, der navigeres af besøgende over et bestemt tidsrum.

#### Realtidsinformation om besøgende

Når nogen besøger webstedet, indsamles der oplysninger om den besøgende, baseret på IPadressen. Hver IP-adresse (besøgende) tildeles et unikt nummer og vises grafisk med en roterende kugle. Besøgende på webstedet angives med det samme nummer, indtil de har været inaktive på webstedet i 60 sekunder.

| Online                                                          | * |  |
|-----------------------------------------------------------------|---|--|
| Visitor 1<br>Referrer:<br>RedDing: Events<br>Host: Anfipc.ep.se |   |  |
| History                                                         |   |  |
|                                                                 |   |  |
|                                                                 |   |  |

Klik på den venstre ramme for at udvide informationsruden for besøgende.

#### Online og oversigt

For hver besøgende kan du se den henvisende URL-adresse sammen med de besøgte sider og værtsoplysninger i afsnittet **Online**. For hver aktive besøgende vises den aktuelt besøgte side. Når en besøgende ikke har været aktiv på webstedet i 60 sekunder, fjernes den besøgende fra listen over aktive besøgende til afsnittet **Oversigt**. De historiske data viser, hvornår den besøgendes seneste aktivitet på webstedet ophørte. Den angivne tid tages fra computerens indbyggede klokkeslæt og dato, som vises i nederste højre hjørne af skærmen.

#### Adgang til Live Monitor på webstedet

Når **Live Monitor** er installeret på webstedet, kan du finde funktionen i EPiServer CMS-topmenuen ved siden af **Rapportcenter**. Live Monitor kan konfigureres til at bruge en side på webstedet som rod. Det behøver ikke nødvendigvis at være webstedets startside, selvom det er det mest almindelige. Konfigurationen af Live Monitor kan tilpasses. Spørg din systemadministrator, hvad der gælder for dit websted, se den tekniske dokumentation for Live Monitor på world.episerver.com.

#### Vise motorveje

Man kan enten se motorvejene for hele webstedet, de såkaldte **globale motorveje**, eller man kan se motorvejene **til og fra** en bestemt del af webstedet. De global motorveje omfatter alle de spor, som navigeres af de besøgende over et vist tidsrum, og viser de mest besøgte sider på webstedet. Til/framotorvejene viser, hvilken side den besøgende kom fra, og hvilken side den besøgende gik til.

#### Vise og skjule globale motorveje

De globale motorveje er de almindelige navigationsspor, der findes på hele webstedet. De er angivet med en orange pil med et nummer, der angiver det antal besøgende, der har navigeret gennem webstedet som vist med pilen.

- Klik på Global nederst på Live Monitor-skærmen for at vise globale motorveje.
- Klik på Fra nederst på Live Monitor-skærmen for at skjule globale motorveje.

#### Sådan får du vist motorveje til eller fra en bestemt del af webstedet

- 1. Klik på den side, som du vil se motorveje til eller fra.
- 2. Klik på **Fra side** eller **Til side** for at se motorvejene med angivelse af, hvilken side de fleste besøgende kom fra, eller hvilken side de fleste besøgende gik til.
- 3. Klik på **Fra** nederst på Live Monitor-skærmen for at skjule motorvejene igen.

#### Vise statistik over trafik

Følgende oplysninger bliver beregnet og vises i nederste højre hjørne af oversigten:

- Resultater/time. Antallet af klik pr. time til sider på webstedet.
- Klienter/time. Antallet af individuelle besøgende pr. time på webstedet.

#### Fuldskærmsvisning af Live Monitor

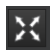

Klik på knappen **Fuld skærm** i øverste højre del af skærmen for at få vist Live Monitor i fuldskærmsvisning. Klik på knappen **Fuld skærm** igen for at forlade fuldskærmsvisningen. Du kan også trykke på **Esc** på tastaturet for at forlade fuldskærmsvisningen.